1. 錄取者登入招生資訊平台

登入

註冊

2.

|                                                 |      |       |      |       |         |        | 1  |    |
|-------------------------------------------------|------|-------|------|-------|---------|--------|----|----|
| 登入前                                             |      |       | 登入後  |       |         |        |    |    |
| 登入後,點選【個人資                                      | 料】進入 | 、準備報到 | 则程序  |       |         |        |    |    |
| 公告標題                                            |      |       | 日期   | @ 隱藏非 | 最名期間的項目 |        |    |    |
| 公告                                              |      |       |      | 招考功   | 頁目      | 招考中 全部 |    |    |
| 天主教輔仁大學 招生資訊平台<br>RULEN CATHOUC UNIVERSITY 考生專區 | 輔仁大學 | 如何到輔大 | 招生法規 | 考古題   | 報名教學    | 表單下載   | 登入 | 註冊 |

登出

個人資料

3. 頁面下拉至報考項目,會顯示已報考的招生名稱,接著點選「報到準備」。(以碩士班為例)

| 報考項目 〇<br>碩士班                                 | 新増                                                                                      |                 |                    |
|-----------------------------------------------|-----------------------------------------------------------------------------------------|-----------------|--------------------|
| マングラン (1) (1) (1) (1) (1) (1) (1) (1) (1) (1) | <ul> <li>         をす総費          日完成      </li> <li>         登貨期隔至1.13 止     </li> </ul> | ②<br>應考號碼<br>查為 | (日本)<br>考場位置<br>重資 |
| <b>した</b><br>最終成績<br>登時間至 3.25 止              | 報到準備<br>已:年編月<br>日:<br>日:<br>単編月<br>日:<br>日:<br>単編月                                     | 企<br>報到狀態<br>查询 |                    |

步驟 1~3 亦可直接從【各招考項目】頁面直接點選【報到準備】進入【登入系統】畫面。
 (以招生項目:【碩士班】為例)

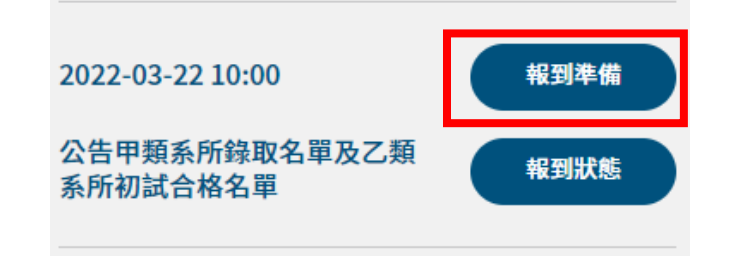

4. 點選報到系所,選按「開始報到」。

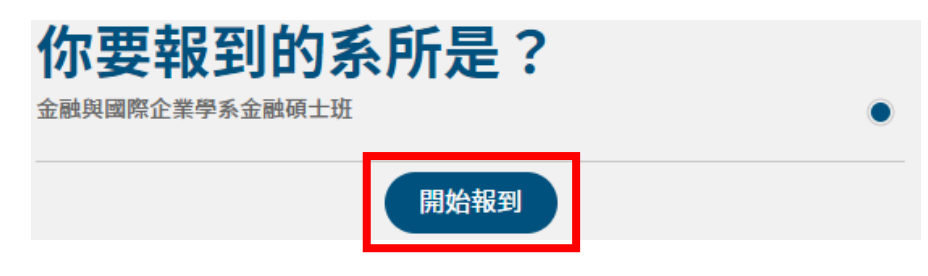

## 5. 上傳照片後,點按下一步,選擇報到方式進入線上報到程序(點選白色框框圖樣)。

請選擇報到方式

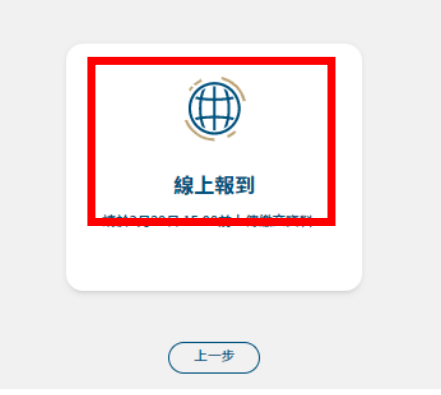

6. 線上資料上傳(以碩士班為例):

| 繳ろ | 交資料        | ▶ 下載圖樣                                            | ↑ 上傳圖樣     |
|----|------------|---------------------------------------------------|------------|
| 項目 |            | 說明                                                |            |
| 說明 | 報到須知       | 111學年度碩士班<br>錄取生請參閱報<br>到須知辦理報到<br>程序             | ⊻          |
|    | 校園卡申請書     |                                                   |            |
|    | 具結書        | 應屆畢業生尚未<br>取得畢業證書<br>者,請填寫具結<br>書並上傳至【學<br>位證書】欄位 |            |
|    | 通訊報到專用信封封面 |                                                   |            |
| 必繳 | 身分證-正面     | 請上傳身分證正<br>面檔案                                    | ſ <b>Ţ</b> |
| 必繳 | 身分證-反面     | 請上傳身分證反<br>面檔案                                    | <b>⊡</b>   |

7. 檢核報到準備並送出線上報到資料。

| 檢核報到準備                            |    |
|-----------------------------------|----|
| 最後,將帶你逐一檢查是否有未完成的項目,確認完畢即可完成報到準備。 |    |
| 已核可 繳交資料                          | 檢視 |